| 1. Enter | [* | 1 | [8] | [Installer's Code] |
|----------|----|---|-----|--------------------|
|----------|----|---|-----|--------------------|

- The keypad will display "Enter Section \_\_\_\_"
  Now press the [\*] Key. The LCD will display "Enter LCD Section \_\_\_"
  Now enter a section as described below for programming the keypad

| LCD 5500 I | Programming | Sections |
|------------|-------------|----------|
|------------|-------------|----------|

[01] to [32] Zone Labels (14 Characters)

|      | [01] to [32]  | J Zone L       | abels (14 Cha             | racters)                                                 |                                                                          |                                                                                              |
|------|---------------|----------------|---------------------------|----------------------------------------------------------|--------------------------------------------------------------------------|----------------------------------------------------------------------------------------------|
|      | Default       | Zone           | 1                         |                                                          | Default                                                                  | Zone 32                                                                                      |
|      | [33] Fire     | Alarm L        | abel (14 Char.            | acters)                                                  |                                                                          |                                                                                              |
|      | Default       | Fire           | _Zone                     |                                                          |                                                                          |                                                                                              |
|      | [34] to [35]  | ] Partiti      | on Labels (14             | Characters)                                              | _                                                                        |                                                                                              |
|      | Default       | Syste          | em                        |                                                          | Default                                                                  | Partition _ 2                                                                                |
|      | [40] and [4   | 1] Parti       | ition 1 and 2 "           | Utility Output" Lab                                      | el (14 Characters)                                                       |                                                                                              |
|      | Default       | Utility        | / _ Output _              |                                                          |                                                                          |                                                                                              |
|      | [44] and [4   | 5] Parti       | tion 1 and 2 "            | Sensor Reset" Lab                                        | el (14 Characters)                                                       |                                                                                              |
|      | Default       | Sense          | or _Reset                 |                                                          |                                                                          |                                                                                              |
|      | [51] Fail to  | Arm E          | vent Message              |                                                          |                                                                          |                                                                                              |
|      | Default       | Syste<br>Faile | em_Has<br>d_to_Arm        |                                                          |                                                                          |                                                                                              |
|      | [52] Alarm    | When           | Armed Event               | Message                                                  |                                                                          |                                                                                              |
|      | Default       | Alarn<br>While | n _ Occurred<br>e _ Armed |                                                          |                                                                          |                                                                                              |
| 1601 | First Lloor   | Dienles        | Mack                      |                                                          |                                                                          |                                                                                              |
| [00] | Default       | Dispiay        | Option                    | ON                                                       |                                                                          | OFF                                                                                          |
|      | ON            | ON             | 1                         | Hold Panic Keys                                          | s prompt ON                                                              | Hold Panic Keys prompt OFF                                                                   |
|      | ON            | ON             | 2                         | Zone Bypassing                                           | prompt ON                                                                | Zone Bypassing prompt OFF                                                                    |
|      | ON            | ON             | 3                         | I roubles promp                                          |                                                                          | Troubles prompt OFF                                                                          |
|      |               |                | 4                         | Alarm Memory                                             | prompt ON                                                                | Alarm Memory prompt OFF                                                                      |
|      |               |                | 5                         | Access Codes p                                           | prompt ON                                                                | Access Codes prompt OFF                                                                      |
|      |               |                | 7                         | Output Control                                           | prompt ON                                                                | Output Control prompt OFF                                                                    |
|      | OFF           |                | 8                         | Installer Progra                                         | mming prompt ON                                                          | Installer Programming prompt OFF                                                             |
|      |               |                |                           | instance regiu                                           | initial prompt on                                                        | installer i regramming prompt of r                                                           |
| [61] | Second Us     | ser Disp       | Diay Mask                 | ON                                                       |                                                                          | OFF                                                                                          |
|      | ON            | ON             | 1                         | View Event Buff                                          | er prompt ON                                                             | View Event Buffer prompt OFF                                                                 |
|      | ON            | ON             | 2                         | System Test pro                                          | ompt ON                                                                  | System Test prompt OFF                                                                       |
|      | ON            | ON             | 3                         | Time and Date p                                          | orompt ON                                                                | Time and Date prompt OFF                                                                     |
|      | ON            | ON             | 4                         | User Call-up pro                                         | ompt ON                                                                  | User Call-up prompt OFF                                                                      |
|      | ON            | ON             | 5                         | Bright Control p                                         | orompt ON                                                                | Bright Control prompt OFF                                                                    |
|      | ON            | ON             | 6                         | Contrast Contro                                          | ol prompt ON                                                             | Contrast Control prompt OFF                                                                  |
|      | ON            | ON             | 7                         | Buzzer Control                                           | prompt ON                                                                | Buzzer Control prompt OFF                                                                    |
|      | ON            | ON             | 8                         | For Future Use                                           |                                                                          |                                                                                              |
| [62] | Third Use     | r Displa       | y Mask                    |                                                          |                                                                          |                                                                                              |
|      | Default<br>ON |                | Option<br>1               | ON<br>Interior Arm pro                                   | mpt ON                                                                   | OFF<br>Interior Arm prompt OFF                                                               |
|      | ON            |                | 2                         | No Entry Delay                                           | prompt ON                                                                | No Entry Delay prompt OFF                                                                    |
|      | ON            | ON             | 3-8                       | For Future Use                                           | • • •                                                                    |                                                                                              |
| [63] | Download      |                | essage Durati             | on                                                       |                                                                          |                                                                                              |
| [03] | Default       |                | coouge Durati             |                                                          |                                                                          |                                                                                              |
|      | 003           |                |                           | (Valid entries ar<br>(This number re<br>cleared by press | e 000 - 255, 000 = Unli<br>presents the number<br>sing any key while the | mited Message Display)<br>of times the Downloaded message is<br>message is up after timeout) |

| [64]                                                                  | Key Options    |       | Ontion                      | ON                           | OFF                          |  |  |
|-----------------------------------------------------------------------|----------------|-------|-----------------------------|------------------------------|------------------------------|--|--|
|                                                                       | ON ON 1        |       | 1                           | System Test prompt ON        | System Test prompt OFF       |  |  |
|                                                                       | ON             | ON    | 2                           | Fire Keys enabled            | Fire Keys disabled           |  |  |
|                                                                       | ON             | ON    | 3                           | Auxiliary Keys Enabled       | Auxiliary Keys disabled      |  |  |
|                                                                       | OFF            | OFF   | 4                           | Panic Keys enabled           | Panic Keys Disabled          |  |  |
|                                                                       | OFF            | OFF   | 5                           | For Future Use               |                              |  |  |
|                                                                       | OFF            | OFF   | 6                           | For Future Use               |                              |  |  |
|                                                                       | OFF            | OFF   | 7                           | For Future Use               |                              |  |  |
|                                                                       | OFF OFF 8 F    |       | 8                           | For Future Use               |                              |  |  |
| [66]                                                                  | Keypad Options |       |                             |                              |                              |  |  |
|                                                                       | Default Option |       | Option                      | ON                           | OFF                          |  |  |
| ON      ON      1        ON      ON      2        OFF      OFF      3 |                | 1     | Show Access Codes w/Program | Display "X" when Programming |                              |  |  |
|                                                                       |                | ON    | 2                           | Local Clock Display Enabled  | Local Clock Display Disabled |  |  |
|                                                                       |                | 3     | For Future Use              | For Future Use               |                              |  |  |
|                                                                       | OFF            | OFF 4 |                             | For Future Use               | For Future Use               |  |  |
|                                                                       | OFF            | OFF   | 5                           | For Future Use               | For Future Use               |  |  |
|                                                                       | OFF            | OFF   | 6                           | For Future Use               | For Future Use               |  |  |
|                                                                       | OFF            | OFF   | 7                           | For Future Use               | For Future Use               |  |  |
| OFF OFF                                                               |                | OFF   | 8                           | For Future Use               | For Future Use               |  |  |

[97] View Software Version

Step 1 - Program one LCD keypad completely

Step 2 - Make sure all LCD keypads are connected to the KEYBUS

Step 3 Enter LCD Programming at the keypad to be defaulted, Enter Section [99]

Step 4 - Enter Section [98] at the keypad that was programmed. The keypad will now broadcast all the information programmed to all the other LCD keypads on the system. When the keypad is finished press the [ # ] to exit programming

[98] Initiate Global Label Broadcast (Send settings from this keypad to all other keypads)

[99] Reset LCD EEPROM to Factory Defaults

How to Program the Zone Labels

1. Enter [\*] [8] [Installer's Code]

2. The keypad will display "Enter Section \_ \_\_" 3. Now press the [\*] Key. The LCD will display "Enter LCD Section \_\_"

4. Now enter sections for Zone labels (01 - 32)

5. Use the arrow keys ( < >) to move the underline bar underneath the letter to be changed press numbers from 1 to 9 corresponding to the letter or number you require. press number again to cycle all available letters.

| [2]-D, E, F, 2 | [4]-J, K, L, 4     | [6]-P,Q,R,6        | [8]-V, W, X, 8     | [0]-SPACE/DELETE   |
|----------------|--------------------|--------------------|--------------------|--------------------|
| [1]-A, B, C, 1 | [ 3 ] - G, H, I, 3 | [ 5 ] - M, N, O, 5 | [ 7 ] - S, T, U, 7 | [ 9 ] - Y, Z, 9, 0 |

6. After required letter is displayed use the arrow keys ( < > ) to scroll to the next location.

7. When you are finished programming the Zone Label press the [\*] key and scroll to "Save"; press the [\*] again.

You can also press [\*] and arrow keys ( <> ) to change upper to lower case, and go into ASCII special letters (below)

**ASCII** Characters

| 032 =    | 040 = ( | 058 = : | 094 = ^             | 225 | 239 | 253 |
|----------|---------|---------|---------------------|-----|-----|-----|
| 033 = !  | 041 =)  | 059 = ; | 095 = _             | 228 | 240 | 254 |
| 034 = "  | 042 = * | 060 = < | 123 = {             | 229 | 241 | 255 |
| 035 = #  | 043 = + | 061 = = | 124 =               | 230 | 244 |     |
| 036 = \$ | 044 = , | 062 =>  | 125 = }             | 231 | 245 |     |
| 037 = %  | 045 = - | 063 = ? | 126 $= \rightarrow$ | 234 | 246 |     |
| 038 = &  | 046 =.  | 064 = @ | 127 = ←             | 236 | 248 |     |
| 039 ='   | 047 =/  | 093 = ] | 176 = .             | 238 | 249 |     |